## Authentifier votre page Linkedin sur Cision Social Listening

## Connecter sa page facebook :

1. Cliquez sur l'onglet Social Listening.

 Sélectionnez l'icône roue crantée en haut à droite de la page pour accéder au Data Management.

3. Cliquer sur Add Data sources, cliquez sur ADD puis sur Owned Linkedin Page puis Next.

4. Entrez l'URL de la page Linkedin puis cliquer sur Connect with Linkedin pour vous authentifier avec votre compte business Linkedin. Social Listening NEW

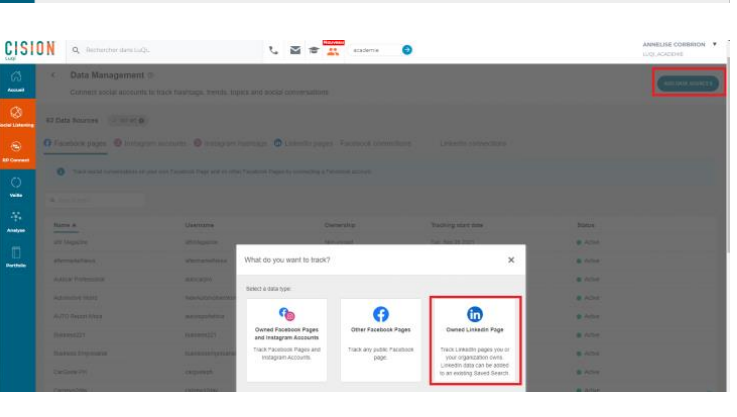

| ,            | Track owned LinkedIn Page                                                                                                    |   |
|--------------|----------------------------------------------------------------------------------------------------|---|
| noti<br>afri | Connect a Linkedin account to track linked pages                                                                                                    |   |
| 21<br>mp     | Enter a profile name or URL https://www.linkedin.com/company/cisionfrance/mycompany/verification/ SEARCH                                                                                                    | I |
| h<br>day     | Organization name PRO- CLAIMS<br>URL https://inkedin.com/company/PRO-<br>CLAIMS                                                                                                    | I |
| bal<br>nce   | You need a super admin account to continue.<br>If this is not your organisation, please go try adding the correct organisation using the LinkedIn<br>URL. Otherwise authenticate with a super admin account for the organisation. | l |
| on.«         |                                                                                                    | ł |
| .Fre         | BACK                                                                                                    |   |

4. Sélectionnez Continue as (profile name).

5. Suivez les différentes étapes et renseignez les informations demandées.

Une fois l'authentification terminée, sélectionnez une ou plusieurs pages liées à ce compte pour collecter les éléments suivants :

- Post et commentaires propriétaires
- Commentaires anonymes du public

## Ajoutez les pages LinkedIn que vous surveillez aux recherches enregistrées.

Afin de charger les données LinkedIn, après avoir sélectionné les pages LinkedIn à surveiller, vous devez ensuite ajouter ces pages à vos recherches enregistrées dans Cision Social Listening.

REMARQUE : Vous pouvez suivre les données LinkedIn pour vos recherches enregistrées, mais vous ne pouvez pas les ajouter aux recherches rapides.

| 1. Dans l'onglet Saved searches,        |                                          |                        |                                              |             |                                      |         |         |
|-----------------------------------------|------------------------------------------|------------------------|----------------------------------------------|-------------|--------------------------------------|---------|---------|
| sélectionnez la recherche enregistrée à | Social Listening   prevent by from trade | Quick search Saved sea | arches                                       |             |                                      |         |         |
| laquelle vous souhaitez ajouter des     | Name                                     |                        | Team                                         | Description | Last modified #                      | By user | Actions |
| dennées Linkedin                        | Hell Acces Thereaded Reference Founded   |                        | [tela] Delait pajest<br>[tela] Delait pajest |             | Fit, 0ie 11/2022<br>Fit, 0ie 11/2022 |         |         |
| donnees Linkeain.                       |                                          |                        |                                              |             |                                      |         |         |

2. Cliquez sur l'icône LinkedIn pour ajouter les pages LinkedIn que vous souhaitez surveiller dans cette recherche enregistrée.

3. Cochez la ou les cases des pages LinkedIn que vous souhaitez ajouter à la recherche enregistrée.

**Remarque** : Vous ne verrez que les pages que vous avez précédemment ajoutées en tant que sources de données ciblées.

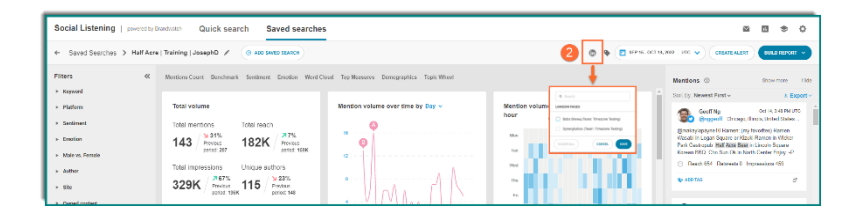

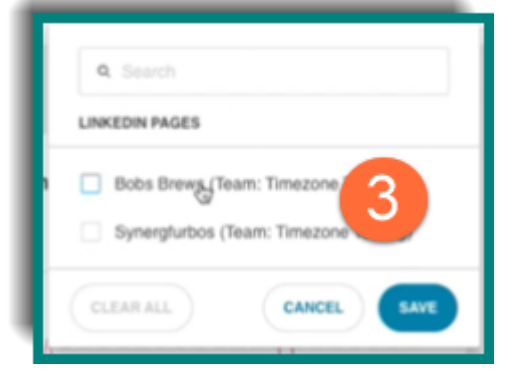

Pour ajouter ou supprimer des pages LinkedIn d'une recherche enregistrée :

1. Cliquez sur l'icône du crayon dans la recherche enregistrée pour modifier votre recherche.

| Social Listening   powered by D                          | motorico Quick search Saved searche                                                         | 5                                             |                                            | a 🛛 🗢 🗘                                                                                                    |  |  |  |
|----------------------------------------------------------|---------------------------------------------------------------------------------------------|-----------------------------------------------|--------------------------------------------|----------------------------------------------------------------------------------------------------|--|--|--|
| + Savd Seaches > Half Anny Tanàng Là 👔 / () no paratanan |                                                                                             |                                               |                                            |                                                                                                    |  |  |  |
| Fliters «                                                | Austions Court Benchmark Sentiment Emotion Word Cloud Top Measures Demographics Topic Wheel |                                               |                                            | Mentions © Showman 11de                                                                                                    |  |  |  |
| > Platern                                                | Total volume                                                                                | Mention volume over time by Day $\sim$        | Mention volume by day of the week and hour | Sot Dy. Nevent First v A Export v  Coolf Ng  Coolf Ng  Coolf Ng  Coolf Ng  Coolf Ng  Coole Ng  Coole Ng  C |  |  |  |
| <ul> <li>Section</li> <li>Ensation</li> </ul>            | Total mentions Total reach<br>143 / 2015 182K / 275<br>Protoco                              | * <b>O</b>                                    | No                                         | Simekny apagent II Harven: (my tevotion) Harven<br>Viscabi in Legan Gauare or Maski Ramon in Vitidor<br>Park Constructiv MWR Reim Lincoln Foreiro                                                                                                    |  |  |  |
| <ul> <li>Male vs. Female</li> <li>Author</li> </ul>      | Total impressions Unique authors                                                            | 2                                             | ~                                          | Komen FRO: One Sun Ok in Nieth Center Frijny -P<br>O Reach 654: Retreete D Impressions (SS)                                                                                                    |  |  |  |
| > 93o                                                    | 329K / 247% Preview 115 / 28% Preview period 196K                                           | · How AN                                      |                                            | ASO TAS                                                                                                    |  |  |  |
| <ul> <li>Depend output</li> </ul>                        |                                                                                             | <ul> <li>Vist Vistore - Laboration</li> </ul> |                                            |                                                                                                    |  |  |  |

|                                                                             | Edit Search                                                                                            | ×    |  |  |  |
|-----------------------------------------------------------------------------|----------------------------------------------------------------------------------------------------|------|--|--|--|
|                                                                             | "red sox"                                                                                              | EDIT |  |  |  |
|                                                                             | Name                                                                                                   |      |  |  |  |
| 2 Cochez la ou les cases de la ou des                                       | Red Sox                                                                                                |      |  |  |  |
| pages LinkedIn que vous souhaitez<br>ajouter ou décochez la ou les cases de | Description (optional)                                                                                 |      |  |  |  |
| la ou des pages que vous souhaitez<br>supprimer.                            | Team                                                                                                   |      |  |  |  |
|                                                                             | Timezone Testing                                                                                       |      |  |  |  |
| 3. Cliquez sur le bouton Enregistrer.                                       | linkedin channels<br>☑ Bobs Brews (Team: Timezone Testing)<br>☑ Synergfurbos (Teign: Timezone Testing) | 3    |  |  |  |
|                                                                             | CANCEL                                                                                                 | SAVE |  |  |  |

## Afficher les données LinkedIn dans votre tableau de bord :

1. Une fois les pages LinkedIn ajoutées, elles apparaîtront comme une recherche distincte dans les widgets de votre tableau de bord, similaire aux résultats d'une recherche multiple.

| Total volume                              |                                  | ¢ |
|-------------------------------------------|----------------------------------|---|
| Total mentions                            | Total reach                      |   |
| 328 Previous period: 342                  | 306K Previous period: 365K       |   |
| Total impressions                         | Unique authors                   |   |
| 131K Solution State Previous period: 335K | 114 25%<br>Previous period: 152  |   |
| Average followers                         | Retweet rate                     |   |
| 1.8K A3%<br>Previous period: 3.2K         | .1 № 97%<br>Previous period: .28 |   |

Les widgets afficheront les données LinkedIn sous la forme d'un agrégat de l'ensemble de données pour cette recherche enregistrée, à l'exception du widget "Mention Volume Over Time", qui affichera les données LinkedIn comme une source de données distincte.

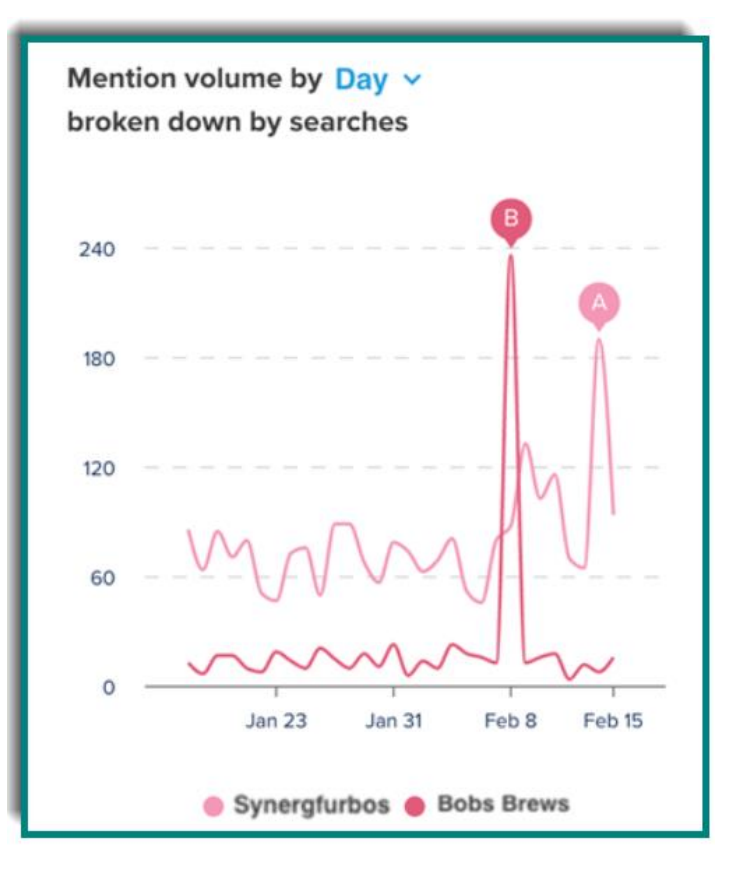